## Tabele w edytorze tekstu

#### Tworzenie tabeli

Tabelę wybieramy ze wstążki WSTAWIANIE, a następnie TABELA. Możemy w prosty sposób wybrać wielkość tabeli – ilość kolumn i wierszy.

|     | ) 🗋 🚅 🛃 🖨 🛕 🖤 🤊 - 🕴                        | <b>1</b>                           |                                                                                                  | Spisy i odwołania - Microso           | oft Word                                              |
|-----|--------------------------------------------|------------------------------------|--------------------------------------------------------------------------------------------------|---------------------------------------|-------------------------------------------------------|
|     | Narzędzia główne Wstawiani                 | ie Układ strony Odwołania          | Korespondencja Recenzja                                                                          | Widok Deweloper                       |                                                       |
| St  | rona Pusta Podział<br>łowa – strona strony | az Obiekt Kształty SmartArt Wykres | Image: Non-State         Image: Non-State           Hiperłącze         Zakładka         Odsyłacz | Nagłówek Stopka Numer<br>strony       | Pole Szybkie WordArt Iniciał<br>tekstowe * części *   |
| 5x5 | — tabela                                   | Ilustracje                         | Łącza                                                                                            | Nagłówek i stopka                     | Tekst                                                 |
|     |                                            |                                    |                                                                                                  | · 5 · 1 · 6 · 1 · 7 · 1 · 8 · 1 · 9 · | · · 10 · · · 11 · · · 12 · · · 13 · · · 14 · · · 15 · |
|     | Wstaw tabelę                               |                                    |                                                                                                  |                                       |                                                       |
| 1   | R <u>y</u> suj tabelę                      |                                    |                                                                                                  |                                       |                                                       |
| ≞   | <u>K</u> onwertuj tekst na tabelę          |                                    |                                                                                                  |                                       |                                                       |
|     | <u>Arkusz kalkulacyjny programu Excel</u>  |                                    |                                                                                                  |                                       |                                                       |
|     | Szybkie <u>t</u> abele                     |                                    |                                                                                                  |                                       |                                                       |

Ćwiczenie 1) Wstaw tabelę w 2 kolumnach i 11 wierszach.

*Wypełń ją następująco*: w pierwszym wierszu ma być kolejno komórki: państwo, stolica. Tekst w tym wierszu wytłuść i wyśrodkuj. Kolejne wiersze wypełń w pisując nazwę wybranego kraju europejskiego oraz jego stolicę. Tabela ma wyglądać według wzoru poniżej.

| Stolica |  |
|---------|--|
| Salo    |  |
|         |  |

#### Właściwości tabeli

Klikając na tabelę uaktywniamy nowe zakładki: PROJEKTOWANIE i UKŁAD pozwalające na edycję właściwości tabeli.

OBRAMOWANIA pozwalają na zmianę stylu, grubości, koloru, widoczności obramowania i ramek w tabeli.

CIENIOWANIE umożliwia zmianę koloru tła tabeli lub poszczególnych komórek.

| tabele - Microsoft Word                                                                                                    | Narzędzia tabel                                                                                                    |
|----------------------------------------------------------------------------------------------------|----------------------------------------------------------------------------------------------------|
| na Korespondencja Recenzja Widok Dewe                                                                                                    | loper Projektowanie Układ                                                                                                    |
| Style tabeli  4 · 1 · 3 · 1 · 2 · 1 · 1 · 1 # · 1 · 1 · 1 · 2 · 1 · 3 · 1 · 4 ·  Witaw tabele  Ryuitabele  Gravetiatione generatione fact                 |                                                                                                    |
| Ówiczenie 1) Wstaw tabele w 2 kolumnach i 11 wie                                                                                                    | Image: Wyzyskie krawędzie       Image: Wyzyskie krawędzie       Image: Krawędzie zewnętrzne       Image: Krawędzie wewnętrzne       Image: Wyzyskie krawędzie       Image: Wyzyskie krawędzie </th |
| Wypełńją następująco: w pierwszym wierszu ma b<br>wierszu wytłuść i wyśrodkuj. Kolejne wiersze wypeł<br>oraz jego stolicę. Tabela ma wyglądać według wzor | Wewnętrzna krawędź pionowa         Krawędź ukośna w dół         Krawędź ukośna w górę                                                                                                    |
| Państwo<br>Włoska Republika Socjalna                                                                                                    | Linia pozioma         Image: State positive         Rysuj tabelę         Wyśw. ljnie siatki         Obramowanie i cieniowanie                                                                                                    |

**Ćwiczenie 2)** Zmień styl obramowania zewnętrznego i wewnętrznego. Sprawdź, które warianty są najkorzystniejsze dla twojej tabeli.

| Stolica |
|---------|
| Salo    |
|         |
|         |

Można również ukrywać niektóre linie wewnętrzne lub zewnętrzne. Pozwala to na stworzenie nietypowych kształtów w tabeli.

**Ćwiczenie 3)** Wstaw tabelę 5 x 5. Szerokość kolumn ustaw na 1 cm, wysokość wiersza na 1 cm. Ukryj wszystkie linie i odkrywając wybrane utwórz literę L.

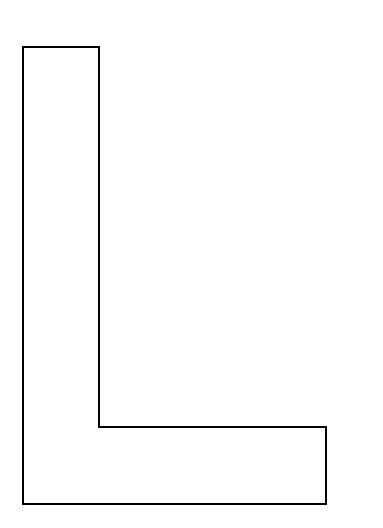

#### Edycja zawartości

Można w tabeli scalać komórki, ale tylko tworzące zwarty prostokąt (takiego L nie da się zrobić).

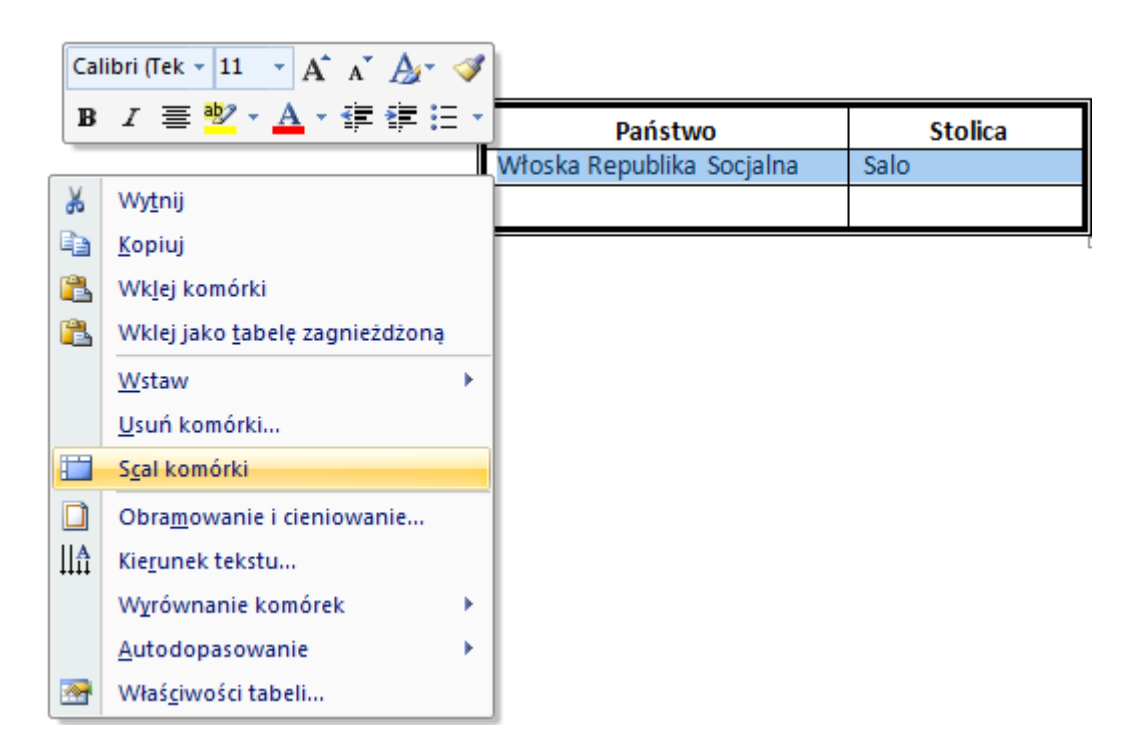

Wstawianie jest możliwe zarówno w zakresie wierszy jak i kolumn.

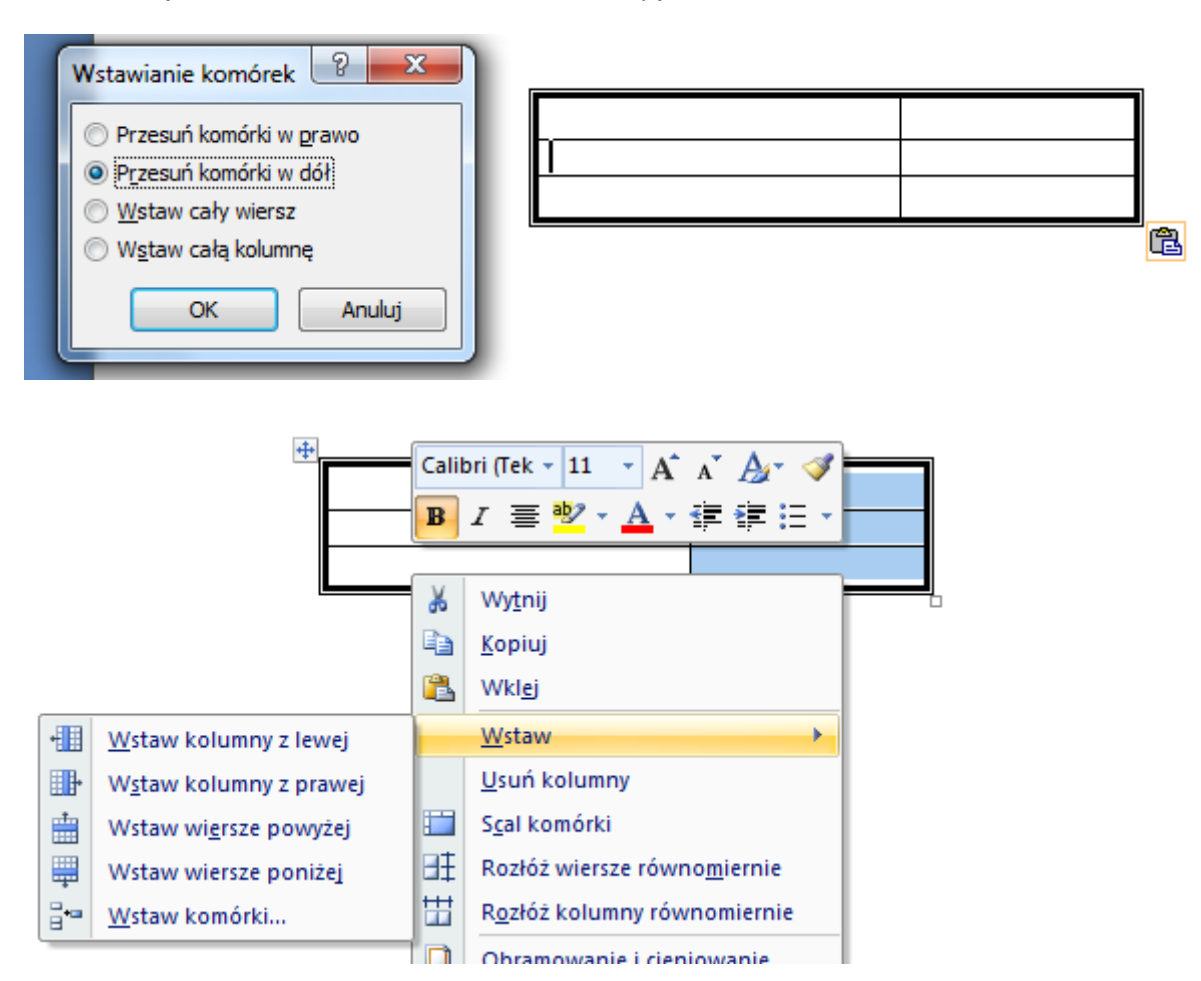

Wyrównanie wielkości wierszy i kolumn.

|    | S <u>c</u> al komórki                |
|----|--------------------------------------|
| ₽ŧ | Rozłóż wiersze równo <u>m</u> iernie |
| ₩  | R <u>o</u> złóż kolumny równomiernie |

# Zmiana orientacji tekstu w komórce

| Projekto                                                                        | wanie | Układ                       |         |   |                    |                      |   |
|---------------------------------------------------------------------------------|-------|-----------------------------|---------|---|--------------------|----------------------|---|
| 2 cm ‡<br>3,25 cm ‡                                                             | Ro    | złóż wiersze<br>złóż kolumi | e<br>ny |   | Kierunek<br>tekstu | Marginesy<br>komórki |   |
| comórki                                                                         |       |                             | G.      | W | /yrównani          | e                    | L |
| 1 1 6 1 Kierunek tekstu                                                         |       |                             |         |   |                    |                      |   |
| Umożliwia zmianę kierunku tekstu w<br>zaznaczonych komórkach.                   |       |                             |         |   |                    |                      |   |
| Klikając przycisk wiele razy, można<br>kolejno przeglądać dostępne<br>kierunki. |       |                             |         |   |                    |                      |   |
| i.                                                                              |       |                             |         |   |                    |                      |   |

### Sortowanie zawartości

W wypadku danych chaotycznych można je posortować alfabetycznie.

| lie Okład                                |                                      |                                 |                                                        |  |  |  |  |
|------------------------------------------|--------------------------------------|---------------------------------|--------------------------------------------------------|--|--|--|--|
| Rozłóż wiersze                           | Kierunek Marginesy<br>tekstu komórki | Sortuj Powt. H<br>wiersze nagł. | Konwertuj Formuła<br>na tekst                          |  |  |  |  |
|                                          | /yrównanie                           | Dan                             | e                                                      |  |  |  |  |
| Sortowanie                               |                                      |                                 | ? ×                                                    |  |  |  |  |
| Sortuj według                            |                                      |                                 |                                                        |  |  |  |  |
| , Stolica 💌                              | Typ: Tekstow                         | у                               | <ul> <li> <u>             R</u>osnąco      </li> </ul> |  |  |  |  |
|                                          | Używajac: Akapity                    |                                 |                                                        |  |  |  |  |
| Następnie <u>w</u> edług                 |                                      |                                 |                                                        |  |  |  |  |
| •                                        | Typ: Tekstow                         | y                               | <ul> <li>Rosnąco</li> </ul>                            |  |  |  |  |
|                                          | Używając: Akapity                    |                                 | ✓ Malejąco                                             |  |  |  |  |
| Następnie we <u>d</u> ług                |                                      |                                 |                                                        |  |  |  |  |
| <b>_</b>                                 | Typ: Tekstow                         | y                               | 👻 🔘 Rosnąco                                            |  |  |  |  |
|                                          | Używając: Akapity                    |                                 | Malejąco                                               |  |  |  |  |
| Lista                                    |                                      |                                 |                                                        |  |  |  |  |
| ◎ Wiersz nagłówka 🔘 Bez wiersza nagłówka |                                      |                                 |                                                        |  |  |  |  |
| Opcje                                    |                                      | OK                              | Anuluj                                                 |  |  |  |  |

# Zamiana tekstu z tabeli na tekst formatowany.

| Recenzja Widok Dewelo                | per Projektowanie                                  | Układ                                                                                             |                                                         |                                                                                      |                                    |                       |
|--------------------------------------|----------------------------------------------------|---------------------------------------------------------------------------------------------------|---------------------------------------------------------|--------------------------------------------------------------------------------------|------------------------------------|-----------------------|
| el Autodopasowanie Szerol            | kość: 0,86 cm 🗘 🖽 R<br>kość: 🛟 🛱 R<br>niar komórki | lozłóż wiersze                                                                                    | Kierunek N<br>tekstu<br>Wyrównanie                      | Marginesy<br>komórki                                                                 | uj Powt.<br>wiersze nagł.<br>Dai   | Konwertuj<br>na tekst |
|                                      |                                                    | · · 9 · · ·10 · · ·11 ·                                                                           | V 12 V V Konwert<br>Umožli<br>na zwy<br>Možna<br>zostan | <b>tuj tabelę na teksi</b><br>iwia przekonwerto<br>/kły tekst.<br>a wybrać znak teks | t<br>owanie tabeli<br>stowy, który |                       |
| Państwo<br>Włoska Republika Socjalna | Stolica<br>Salo                                    | Konwertowanie t<br>Separatory tekstu<br>© Znaczniki ak<br>© Tabulatory<br>© Średniki<br>© Inne: - | abeli na tekst 2<br>apitu<br>nieżdżone tabele           |                                                                                      | Elania                             |                       |